# Inbetriebnahme DiKor

Durch Annäherung oder Berührung wird das Bedienpanel des DiKors aktiviert.

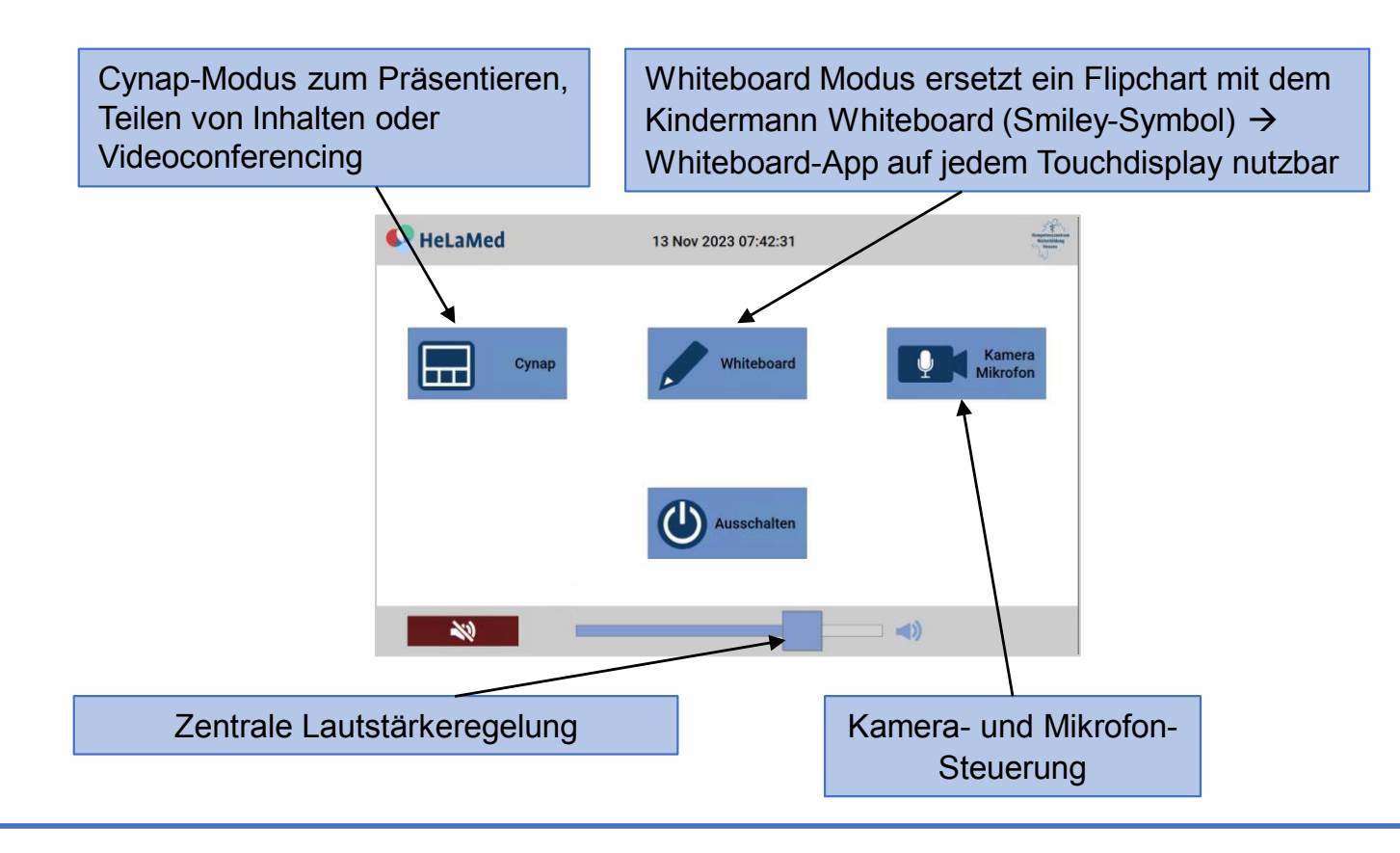

Das Starten der Touchdisplays dauert mindestens 45 Sekunden.

Die weitere Bedienung erfolgt über das Touchdisplay 3

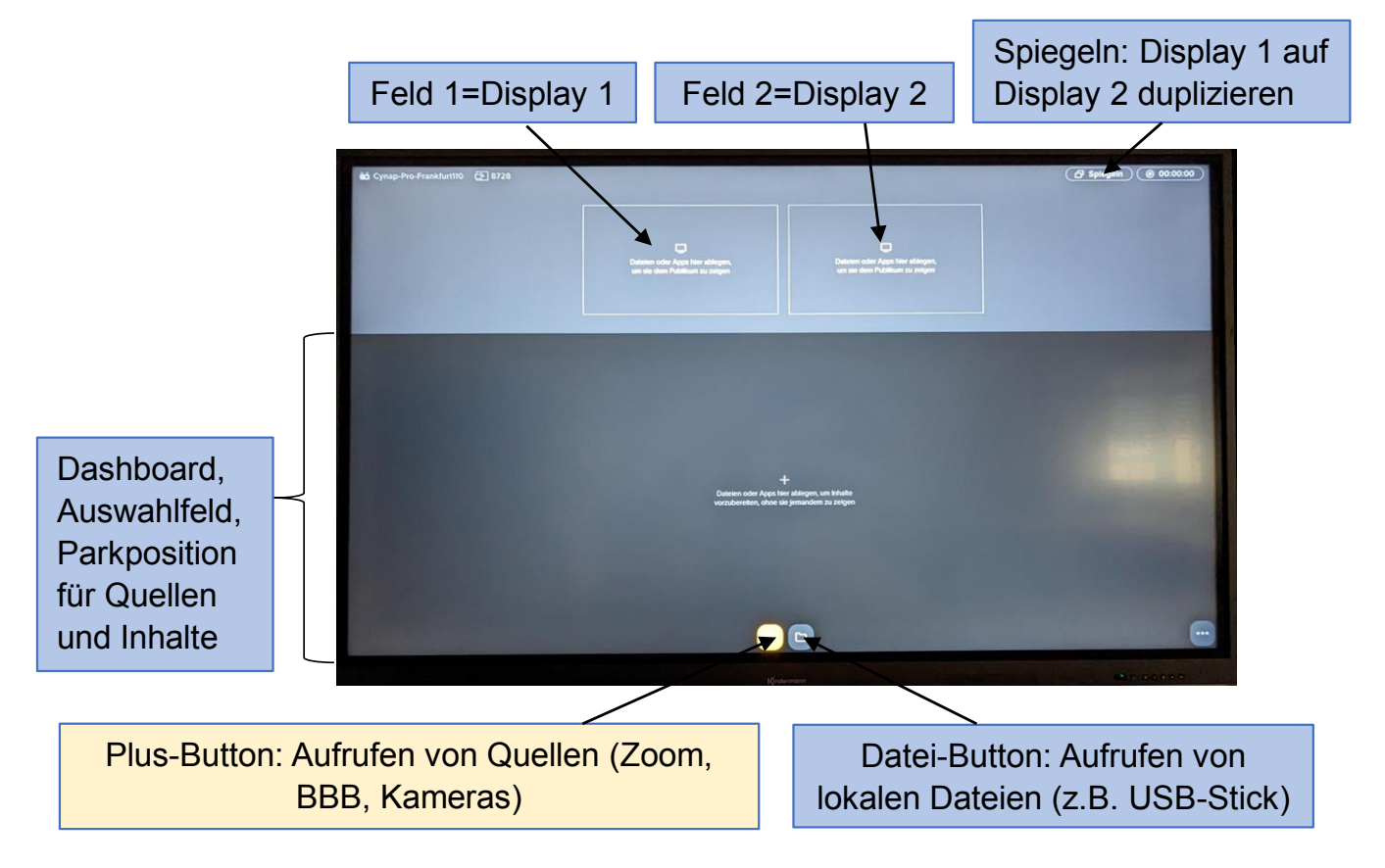

# Composer Mode / Anzeigenauswahl

Die Quellen/Inhalte im Auswahlfeld können mit dem Finger in das Feld 1 (Display 1) oder in das Feld 2 (Display 2) gezogen werden und ebenso wieder zurück in das Auswahlfeld gezogen werden.

Jedes Fenster hat ein X Symbol zum Löschen.

Wird der Spiegeln-Button gedrückt, wird der Inhalt von Display 1 auf Display 2 dupliziert/gespiegelt.

Auf Display 3 können Inhalte zum Zeigen oder Annotieren groß dargestellt werden. Dazu bitte den gewünschten Inhalt im Feld antippen.

Links oben befindet sich das Symbol zum Minimieren.

## Kabelloses Verbinden von Endgeräten

Windows 10/11 Rechner können kabellos verbunden werden. Hierzu Windowstaste + K gleichzeitig drücken. Rechts erscheint ein Auswahlfeld auf welchem das Cynap-System des Raums angewählt wird. (Verbinden)

Ein vierstelliger Sicherheits-Pin wird auf den Displays angezeigt und ist im Verbindungsmenü einzugeben. Danach wird die Verbindung hiergestellt.

Android Endgeräte können ebenfalls kabellos verbunden werden. Bei Samsung heißt die Funktion "Smart View". Viele Hersteller haben für die Funktion eigene Bezeichnungen. Auch hier muss der Sicherheits-Pin eingegeben werden.

**APPLE** Endgeräte werden mit "Airplay" verbunden. Hierzu im Endgerät Airplay/Bildschirmsynchronisation anwählen. Danach den vierstelligen Pin, welcher auf den Displays angezeigt wird, eingeben.

Alle verbundenen Geräte werden automatisch im Auswahlfeld / Dashboard dargestellt.

#### Kamera- und Mikrofon-Steuerung

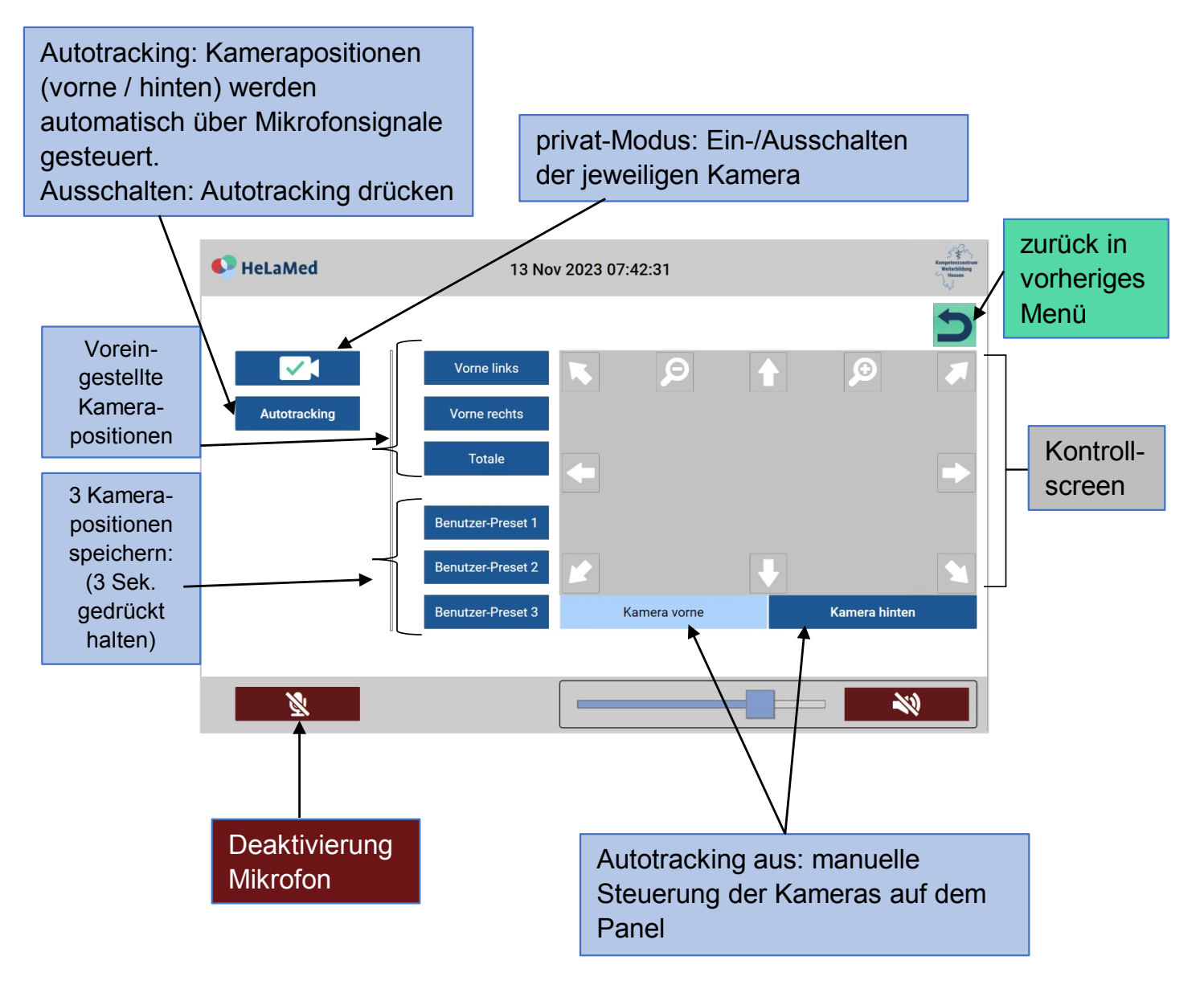

**Ausschalten** der Anlage: Ggf. mit dem zurück Button in das vorige Menü wechseln. Dann bitte den Button mit dem Ausschaltsymbol drei Sekunden gedrückt halten.

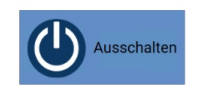

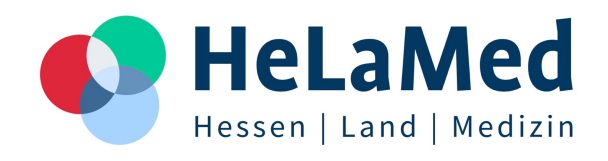

## **ZOOM-IDs der DiKor Standorte:**

| Frankfurt 110 | ID 6775729977 |
|---------------|---------------|
| Frankfurt 102 | ID 8576822401 |
| Marburg 012   | ID 3039934444 |
| Gießen 201    | ID 2493683697 |
| Gießen 241    | ID 8826414703 |

# **DiKor-Bedienungshilfen**

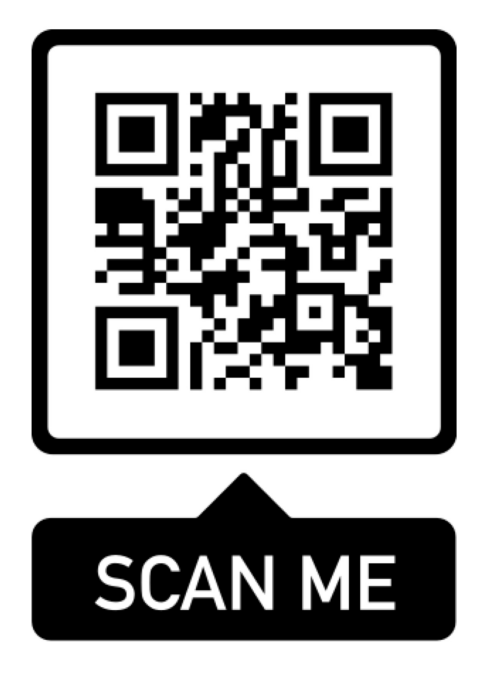

V1 29.04.2024